### Circonscription de Chalon 1 - PLAN DE FORMATION 2022-2023 Guide pour les inscriptions dans GAIA

#### Rappels sur l'organisation du plan de formation

Il est **indispensable que chaque enseignant prenne connaissance de ce guide** avant de procéder à ses éventuelles inscriptions. L'ERUN de circonscription peut être contacté pour toute question concernant les modalités d'inscription.

Cette année les procédures d'inscription sont simplifiées. La plupart des inscriptions sont déjà enregistrées dans GAIA et <u>seule l'inscription aux formations au choix reste à faire</u> dans un dispositif unique.

- Le plan de formation se répartit entre 5 dispositifs :
  - 22D0710033- ÉCOLES EN ÉVALUATION
  - 22D0710031 CYCLE 1 : PLAN MATERNELLE
  - 22D0710035 FRANÇAIS ET MATHS (CYCLES 2 ET 3)
  - 22D0710036 FORMATIONS SPÉCIFIQUES À PUBLICS DÉSIGNÉS
  - 22D0710039 FORMATIONS AUTRES SUR INSCRIPTION
- Toutes les inscriptions dans les 4 premiers dispositifs <u>sont déjà faites</u>.
   Les enseignants <u>s'inscrivent uniquement</u> aux formations du dispositif <u>22D0710039</u> FORMATIONS AUTRES SUR INSCRIPTION.
- Cette inscription est <u>obligatoire si le nombre d'heures de formation n'est pas atteint</u> (18 heures pour une quotité de 100 %) et sont possibles pour les enseignants intéressés par d'autres formations, audelà de leur quota horaire.
- Pour les <u>enseignants à temps partiel ou relevant d'une situation particulière</u>, les informations sont détaillées dans la note de service n° 2 accessible en ligne sur le <u>site de circonscription</u>.
- <u>Si le nombre d'heures de formation déjà enregistré dépasse les 18 heures</u> (ou le quota réglementaire), deux cas de figure peuvent se présenter :
  - les heures ne seront pas effectuées dans leur intégralité, par exemple pour les constellations de cycle 1 ou de cycle 2 et 3 ou les évaluations d'école (personnels à temps partiel par exemple)
  - les heures en sus seront décomptées des temps d'APC, par exemple pour les formations numériques, savoir-nager ou savoir-rouler à vélo (se reporter à la note de service n°2). Les « formations autres sur inscriptions » seront imputées sur les 48 heures de service (conseils de maîtres et conseils de cycle).

En revanche, si le surplus d'heures est constitutif d'un choix personnel d'une formation autre, ce temps ne pourra pas être décompté des obligations de service.

- Avant de procéder à de nouvelles inscriptions, il convient d'abord de <u>vérifier les inscriptions et le</u> <u>nombre d'heures</u> déjà enregistrés.
- Le tutoriel qui suit détaille les manipulations à faire <u>pour consulter les inscriptions</u> déjà faites, puis <u>pour</u> <u>procéder aux nouvelles inscriptions</u> dans le dispositif FORMATIONS AUTRES SUR INSCRIPTION. Le tableau ci-dessous dresse la liste des modules de ce dispositif.

MODULES DU DISPOSITIF 22D0710039 - FORMATIONS AUTRES SUR INSCRIPTION

7635 ANGLAIS - FAVORISER LA PRODUCTION ORALE

C2 et C3 - 3 heures en présentiel et 3 heures à distance. Présentiel le 22 février à l'Espace Jean Zay

7636 ARTS - LE CAHIER CULTUREL COMPAGNON DU PEAC

C2 et C3 - 3 heures en présentiel et 3 heures à distance. Présentiel le 10 mai à l'Espace Jean Zay

7637 LA DÉMARCHE D'INVESTIGATION EN SCIENCES

C2 et C3 - 3 heures en présentiel et 3 heures à distance. Les enseignants d'une seule école par circonscription. (DATE ET LIEU À CONFIRMER)

7638 30 MINUTES QUOTIDIENNES D'ACTIVITÉ PHYSIQUE

C2 et C3 - 3 heures en présentiel (DATE ET LIEU À DÉTERMINER)

7639ÉDUCATION MUSICALE – CHANT CHORAL

C2 et C3 - 2 fois 3 heures en présentiel le 4 janvier et le 8 mars (LIEU À DÉTERMINER)

7640 MÉDIATION PAR LES PAIRS

C2 et C3 - 2 fois 3 heures en présentiel le 1<sup>er</sup> février et le 1<sup>er</sup> mars (LIEU À DÉTERMINER) Nécessité d'avoir suivi la formation Climat scolaire (cette année ou antérieurement) pour s'inscrire.

7641 CLIMAT SCOLAIRE ET GESTION DES CONFLITS

C2 et C3 - 2 fois 3 heures en présentiel le 28 septembre et le 12 octobre à l'Espace Jean Zay (GROUPE COMPLET)

7642 ÉCOLE & CINÉMA

C1, C2 et C3 - 3 heures en présentiel le 7 décembre dans la salle de diffusion de l'Usinerie (Nicéphore Cité) Inscription ouverte aux participants du dispositif École & cinéma (sauf si la formation a déjà été suivie en 2021-2022).

7643 SENSIBILISATION AUX COMPÉTENCES PSYCHOSOCIALES

C2 et C3 - 2 fois 3 heures en présentiel les 16 et 23 novembre à l'Espace Santé Prévention Inscription conjointe auprès du Grand Chalon nécessaire : <u>https://forms.gle/D3dBMTso3DNb2RLx6</u>

7644 JOURNÉE DE LA MATERNELLE

C1 - 6 heures en présentiel le 9 novembre à la Salle Marcel Sembat - Conférence d'Aurélie PHILÉMY le matin et ateliers l'après-midi

Ces heures seront décomptées des heures de constellation.

7645 USAGES PÉDAGOGIQUES DE L'APPLICATION JE VALIDE

C1 - 3 heures en présentiel avec une session le 14 septembre pour les débutants (FORMATION FAITE) ou une session de perfectionnement (DATE ET LIEU À DÉTERMINER)

7646 USAGES PÉDAGOGIQUES DU NUMÉRIQUE 6h (Présentiel + distanciel)\*

7844 USAGES PÉDAGOGIQUES DU NUMÉRIQUE 3h \*

Formation destinée aux enseignants des écoles équipées de tablettes, de robots, de Tbi, Vpi ou ENI ou bénéficiant de prêt de matériel du Grand Chalon.

7653 AUTO FORMATION

3 heures (INFORMER L'IEN DES FORMATIONS CHOISIES)

\* Concernant les modules 7646 et 7844, ils sont ouverts à tous les enseignants de Cycle 2 et 3. Une fois les enseignants inscrits, l'ERUN de circonscription les contactera pour définir le contenu des formations en fonction de leurs besoins.

Des regroupements entre enseignants de différentes écoles de proximité pourront être mis en place.

## Procédure de consultation et d'inscription aux formations de la circonscription de Chalon 2 sur l'application GAIA

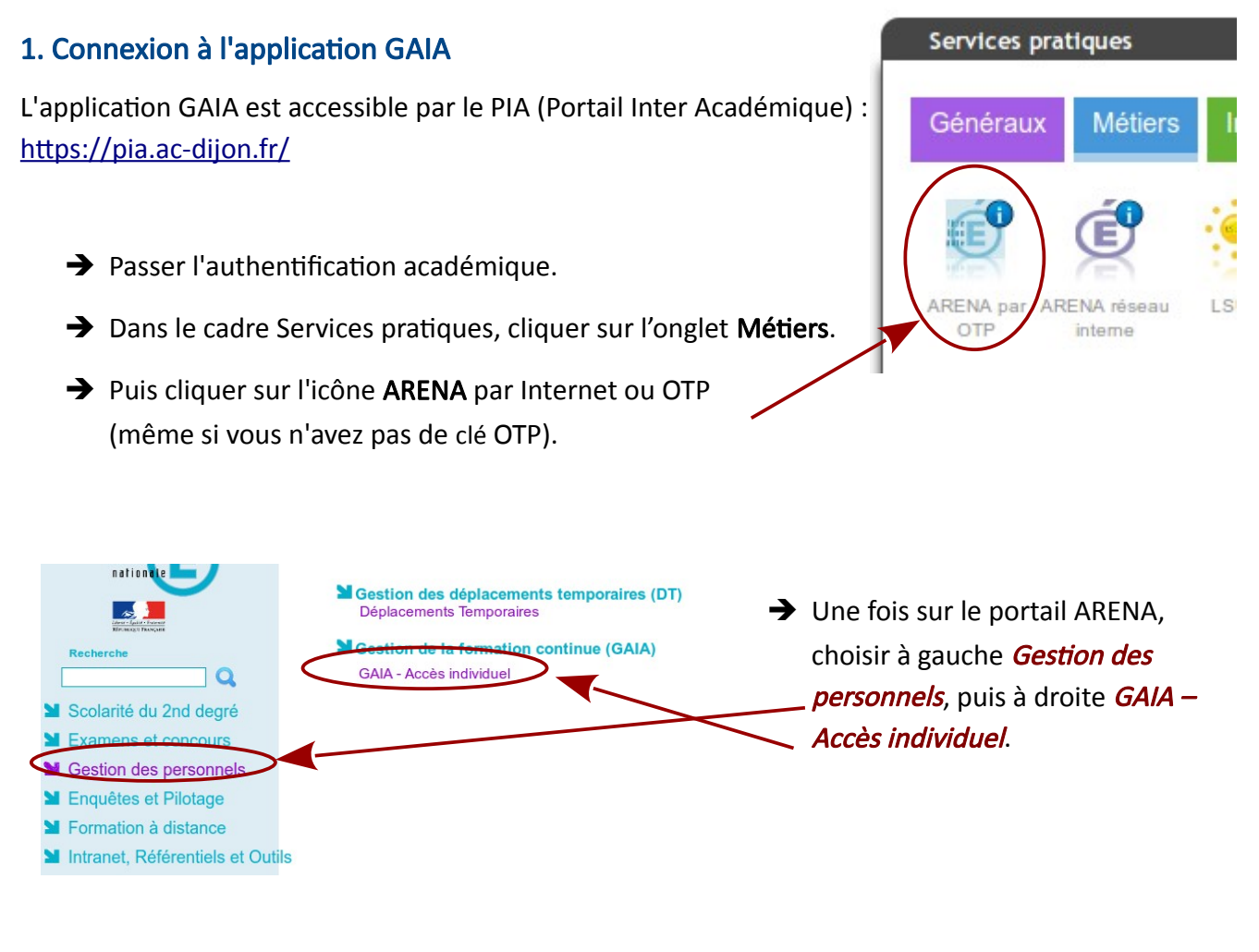

# 2. Consultation du formations pour lesquelles les inscriptions sont faites

→ Sur la page d'accueil GAIA, dans le champ « Sélectionnez votre entité », choisir 1<sup>er</sup> Degré 071 et cliquer sur le bouton Suivant.

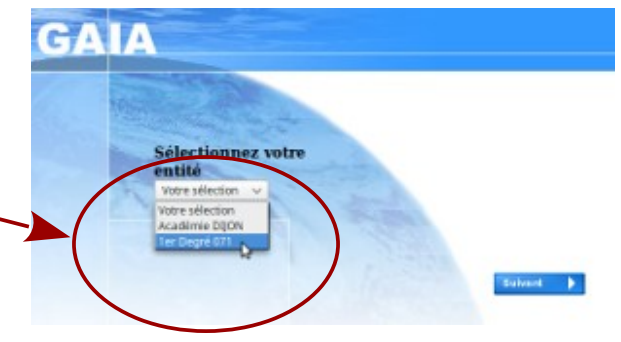

➔ Dans le sommaire qui s'affiche, choisissez Suivi de formation.

*N.B. : ce menu se placera ensuite sur la partie gauche de l'écran, vous pourrez ainsi passer directement de la consultation à l'inscription sans revenir à l'écran d'accueil.* 

|          | alendrier                   |
|----------|-----------------------------|
|          | Suivi de formation          |
| A Second | Inscription<br>Individuelle |
|          | Consultation du<br>Plan     |

→ La page Suivi de formation s'affiche avec le SUIVI HORAIRE DES ANIMATIONS PÉDAGOGIQUES 2022/2023 qui indique le volume horaire total enregistré et dresse la liste des formations dont les inscriptions sont retenues.

| GA                                       | Suivi de Formation                                                   |                                                  |                 |               | I 071   |          |                    |
|------------------------------------------|----------------------------------------------------------------------|--------------------------------------------------|-----------------|---------------|---------|----------|--------------------|
|                                          | Etat de vis candidatures pour l'année 2022 / 2023                    |                                                  |                 |               |         |          |                    |
|                                          | M. MAILIET FRANCOIS<br>PROFESSEUR DES ECOLES                         |                                                  |                 |               |         |          |                    |
| Accueil<br>Consultation du<br>Calendrier | 07100946 - CIRCONSCRIPTION 1ER DEC                                   | GRE IEN CHALON SUR SAONE II 71100 CHAL           | ON SUR S        | ONE           |         |          |                    |
| Suivi de formation                       | Vous pouvez visualiser <u>la liste des codes n</u>                   | notifs de non retenu                             |                 |               |         |          |                    |
| Individuelle<br>Consultation du<br>Plan  | 22D071000 5 GROUPES D'APPUI DÉPARTEMEN<br>Code Linellé module        | ITAUX.                                           | Etat M          | otif Convoqué | Excusé  | Présence | Absence<br>Excusée |
|                                          | 7461 ECDLE ET CINEMA - GROUPE PLENIE                                 | R OU RESTREINT                                   | R<br>UES 2022 / | C<br>2023     |         |          |                    |
|                                          |                                                                      | Vous êtes inscrits à 12 heures d'animations péda | agogiques       |               |         |          |                    |
|                                          | 22D0710023 CH LON 2 - FRANCAIS ET MATHS                              | EN CYCLES 2 ET 3                                 |                 |               |         |          | Absence            |
|                                          | Code Libellé module 7562 CYCLE 2 FRANCAIS 7562 CYCLE 2 MATHEMATIQUES |                                                  | Etat M          | otif Convoqué | Excusé  | Présence | Absence<br>Excusée |
|                                          | R : Retenu ATT : En attente NR :                                     | Non retenu I : Incité O : Obligatoire S          | : Liste supr    | lémentaire    | C : Con | voqué E  | E : Excusé         |
|                                          | Autre choix                                                          |                                                  |                 |               |         |          | Imprimer           |
|                                          |                                                                      |                                                  |                 |               |         |          |                    |

→ Dans le menu de gauche pour passer à la phase d'inscription, choisir Inscription individuelle.

### 3. Inscription individuelle au plan de formation

→ Dans le champ **Niveau**, indiquez votre **niveau d'enseignement**. Puis cliquez sur **Suivant**.

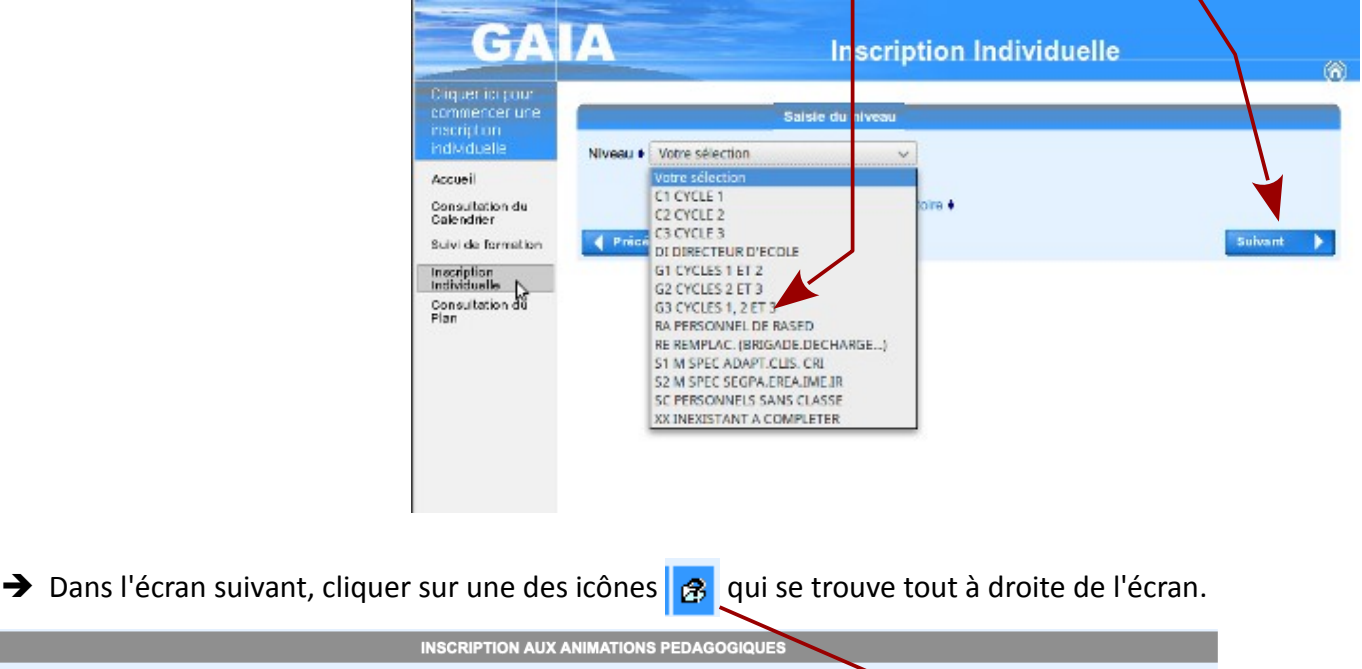

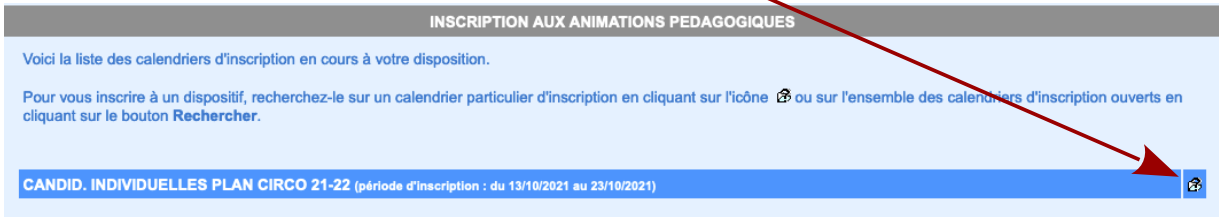

→ Cette action ouvre un nouvel écran dans lequel il faudra saisir l'identifiant du dispositif, de type 22D07100...

| Veult | iez renseigner freuetifiant du dispositific<br>ez sur Sulvant pour afformata liste des d | <ul> <li>u mot du libellé et / ou un thême.</li> <li>spositifs.</li> </ul> |        |
|-------|------------------------------------------------------------------------------------------|----------------------------------------------------------------------------|--------|
|       | Identifiant du dispositif                                                                |                                                                            |        |
|       |                                                                                          |                                                                            | ou     |
|       | Un mot du libellé                                                                        |                                                                            |        |
|       | Theme                                                                                    | Vetre solection                                                            | ~      |
|       | nécédent                                                                                 |                                                                            | Sulvar |
|       |                                                                                          |                                                                            |        |

➔ L'écran suivant affiche le résultat correspondant à l'identifiant saisi.

| Résultat de votre recherche                                                                             |   |
|----------------------------------------------------------------------------------------------------|---|
| Veuillez choisir vos modules en cliquant sur le libellé du dispositif auquel vous souhaitez candidater. |   |
| CANDID. INDIVIDUELLES PLAN CIRCO 21-22 (période d'inscription du 13/10/2021 au 23/10/2021)              |   |
| 21D071005 CHALON 2 AUTRES FORMATIONS                                                                    | Q |
| Précédent                                                                                               |   |
|                                                                                                    |   |

→ Cliquer sur le titre souligné (lien) du dispositif pour visualiser les formations proposées.

→ La liste des animations et formations s'affichent maintenant.

**IMPORTANT : Cocher** <u>conjointement</u> la case du module <u>et</u> celle(s) du ou des groupes auxquels s'inscrire. Se référer aux tableaux précédents pour retrouver à quels groupes s'inscrire.

| 21D0710052 CHALON 2 AUTRES FORMATION | s                   | 0                                                      |               |
|--------------------------------------|---------------------|--------------------------------------------------------|---------------|
|                                      | DES DIRECTEURS      | Motor: DEVT QUALIFICATIONS OU ACQUISITION NVELLES QU V |               |
|                                      | Groupe 01           |                                                        |               |
|                                      | 14/09/2021 17       | r:00 > 14/09/2021 20:00                                | P             |
|                                      | 30/06/2022 17       | :00 > 30/06/2022 20:00                                 | P             |
|                                      | Groupe 02           |                                                        |               |
|                                      | 21/09/2021 17       | r:00 > 21/09/2021 20:00                                | P             |
|                                      | 01/01/2022 17       | 2:00 > 01/01/2022 20:00                                | P             |
|                                      | Groupe 03           |                                                        |               |
|                                      | 01/01/2022 09       | 0:00 > 01/01/2022 17:00                                | P             |
|                                      | HESIONS A ENT $\wp$ | Mothe DEVT QUALIFICATIONS OU ACQUISITION NVELLES QU    |               |
|                                      | Groupe 04           |                                                        |               |
|                                      | 20/10/2021 09       | 2:00 > 20/10/2021 12:00                                | $\mathcal{P}$ |
|                                      | Groupe 05           |                                                        |               |
| V V                                  | 10/11/2021 09       | :00 > 10/11/2021 12:00                                 | P             |
|                                      |                     |                                                        |               |

À chaque fois, <u>laisser le motif</u> DEVT QUALIFICATIONS OU ACQUISITION NVELLES QUALIF. Cliquer sur le bouton *Suivant*, tout en bas de l'écran.

### → L'écran suivant affiche la liste des inscriptions cochées.

Cliquer sur le bouton *Classer* et donner un numéro d'ordre à chaque vœu.

Puis cliquer sur le bouton *Suivant*.

1. Ces numéros sont obligatoires mais n'ont pas d'incidence sur vos choix.

- Les animations choisies apparaissent sous forme de vœux. La notion de vœu n'est pas adaptée au principe des animations pédagogiques de circonscription. En effet on ne formule pas de vœux, mais on procède à des inscriptions.
- 3. C'est une contrainte technique de l'application GAIA qui impose que l'on numérote les choix.

Cliquer encore sur *Suivant*.

L'écran présente un récapitulatif des inscriptions.

N.B. : Dans GAIA les inscriptions s'appelle "candidatures".

Il est proposé de recevoir ce récapitulatif sur l'adresse académique professionnelle. *Conseil : Imprimer le récapitulatif.* 

Confirmer votre inscription en cliquant sur le bouton *Confirmer*.

C'est terminé.

Votre inscription est enregistrée.

Si vous souhaitez effectuer d'autres opérations, veuillez revenir à la page d'accueil.

Recommencer depuis l'étape 4 afin de sélectionner vos formations dans les autres dispositifs (toujours du type 22D07100..).